## INSTRUCTIONS FOR SUBMITTING YOUR ABSTRACT VIA THE ONLINE SYSTEM

Enter the following link <a href="https://wfse.congresosweb.com.ar/wfse-2025/">https://wfse.congresosweb.com.ar/wfse-2025/</a>

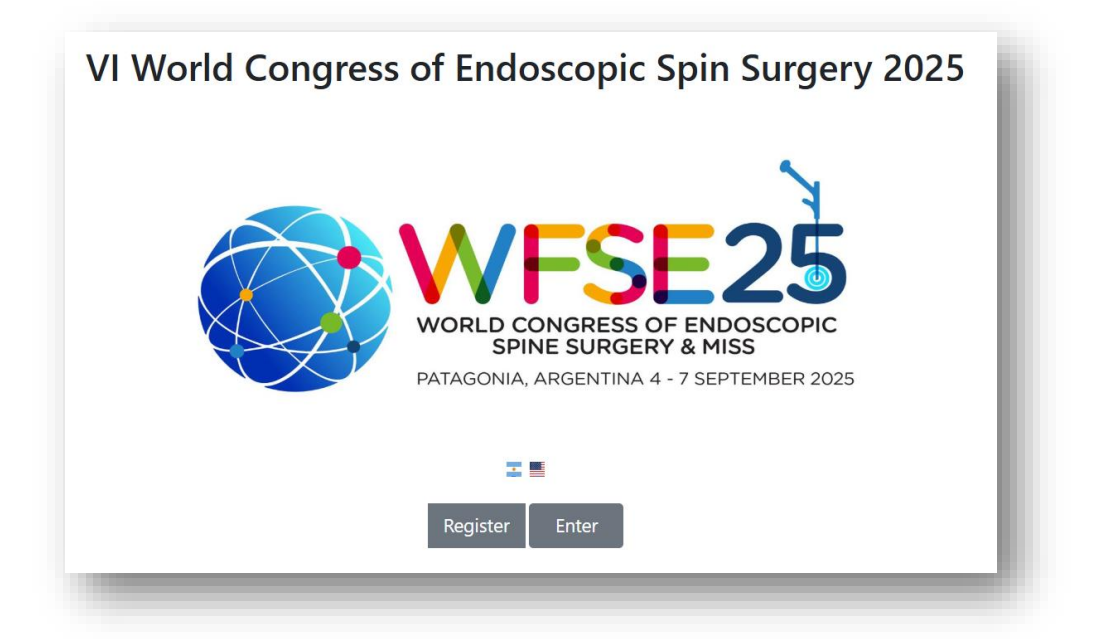

If you have not yet registered, select the **REGISTER** button and complete the online registration form. Once registration is complete, the system will send you an email to validate your data. In the email you will receive, you must select **ACTIVATE THE ACCOUNT** (then you can enter your personal account with your email as USER and the password you have registered)

Once you have registered, you can enter directly by pressing the ENTER button with your USER (the email with which you registered) and PASSWORD (the one you selected during the registration process).

|                                                                                                    | WFSF25                                               |
|----------------------------------------------------------------------------------------------------|------------------------------------------------------|
|                                                                                                    | WORLD CONGRESS OF ENDOSCOPIC<br>SPINE SURGERY & MISS |
|                                                                                                    | PATAGONIA, ARGENTINA 4 - 7 SEPTEMBER 2025            |
|                                                                                                    |                                                      |
| 🔽 Español 💻 Englis                                                                                            | h                                                    |
|                                                                                                    | our email and password                               |
|                                                                                                    |                                                      |
| ricuse enter y                                                                                                |                                                      |
| User                                                                                                    |                                                      |
| User                                                                                                    |                                                      |
| User                                                                                                    |                                                      |
| User User '(email you use for registration) Password:                                                         |                                                      |
| User User '(email you use for registration) Password:                                                         |                                                      |
| User User '(email you use for registration) Password: '(ame usu use for registration)                         |                                                      |
| User User Arcticle of registration Password: (same you use for registration)                                  |                                                      |
| User User '(email you use for registration) Password: '(same you use for registration) Enter Regis            | ter here                                             |
| User User '(email you use for registration) Password: '(same you use for registration) Enter Regis            | ter here                                             |
| User User '(email you use for registration) Password: '(same you use for registration) Enter Regis Forgot my. | ter here                                             |

## INSTRUCTIONS FOR SUBMITTING YOUR ABSTRACT VIA THE ONLINE SYSTEM

**I.** After having registered, enter your system profile with your USER (e-mail) and PASSWORD, and select the MY ABSTRACTS tab.

II. Click on "UPLOAD NEW ABSTRACT"

III. The next window will allow you to upload the abstract and to do so you must fill out a series of fields.

IV. Complete the system fields and upload the abstract file in word format.

V. Click "SEND".

VI. The system will show you a detail of the uploaded summary. That is confirmation that it loaded successfully. Additionally, you will receive an email confirming the summary upload.

| /I World Congress of Endoscopic Spine Surgery 2025 |                                                                                                    |  |  |  |  |
|----------------------------------------------------|----------------------------------------------------------------------------------------------------|--|--|--|--|
| Patricio Go                                        | olato 🛫 🔳                                                                                                    |  |  |  |  |
| 📽 Personal Data                                    | 📕 Professional Data 🛛 Email and Password 🗮 My Payment data 🛛 My Abstracts 🖄 💿 🔅 Salir                                                                                                    |  |  |  |  |
| Ny Abstra                                          | cts                                                                                                    |  |  |  |  |
| Por favor des<br>Abstract Tem                      | cargue el siguiente documento para generar sus trabajos / Please use the following template to upload your abstracts<br>plate                                                             |  |  |  |  |
| Por favor des<br>Conflict Discl                    | cargue y complete el siguiente documento de conflicto de intereses / Please download and fill the following disclosure conflict document and upload it in the corresponding section osure |  |  |  |  |
| ou do not have a                                   | any Abstract                                                                                                    |  |  |  |  |
| Upload new Abs                                     | tract                                                                                                    |  |  |  |  |
| If you want to u                                   | pload a new version of your abstract, please click on the icon ᆂ located on the left of the Abstract. Thanks.                                                                             |  |  |  |  |
|                                                    |                                                                                                    |  |  |  |  |

## FIELDS TO COMPLETE IN SYSTEM:

- Select the PRESENTATION TYPE: If applicable to POSTER or ORAL. After the evaluation of the work, the presentation format that was finally accepted will be notified.
- Choose the THEMATIC AREA of the Presentation.
- Type the TITLE of the work.
- The authors and affiliation must appear in the Summary that is uploaded in a Word file. And they must also be typed in the upload system (press ADD AUTHOR as many times as required)
- Attach file: To upload the file click on "Browse"
- Locate the SUMMARY on your PC and select the Word file that contains it. Please remember that the document must be made in accordance with the instructions published on this site. ANY SUMMARY THAT DOES NOT MEET THE REQUESTED REQUIREMENTS WILL BE DIRECTLY REJECTED.
- When finished, click "SEND". The system will show you a detail of the uploaded summary and send you a confirmation email of successful upload.

|                    | Professional Data   | Email and Password | 🚍 My Payment data | My Abstracts 🕒 🗿 | € Salir |  |
|--------------------|---------------------|--------------------|-------------------|------------------|---------|--|
|                    |                     |                    |                   |                  |         |  |
| stracts            |                     |                    |                   |                  |         |  |
| esentation Type    | Thematic Area *     |                    |                   |                  |         |  |
| ~                  |                     |                    | ~                 |                  |         |  |
| le *               |                     |                    |                   |                  |         |  |
|                    |                     |                    |                   |                  |         |  |
|                    |                     |                    |                   |                  |         |  |
| regar autor        |                     |                    |                   |                  |         |  |
|                    |                     |                    |                   |                  |         |  |
| Joad Abstr         | act                 |                    |                   |                  |         |  |
|                    | Cir antian alam     | *d                 |                   |                  |         |  |
| eleccionar archivo | Sin archivos selecc | lionados           |                   |                  |         |  |
|                    |                     |                    |                   |                  |         |  |
|                    | osure Conflic       | t document         |                   |                  |         |  |
| oload Discle       |                     |                    |                   |                  |         |  |
| bload Discle       | Sin archivos selecc | ionados            |                   |                  |         |  |